| Institution Account +                                                                                      | ) |
|----------------------------------------------------------------------------------------------------|---|
| Enrolled Students +                                                                                        | ) |
| Applications –                                                                                             | ) |
| This section is for applicants not yet enrolled.<br>Scholarship Certification & Application<br>Application |   |
| View Applicants                                                                                            |   |
| Scholarship Recertification of<br>Eligibility<br>Annual Report   View Submissions                          |   |
| Forms Deletion<br>Delete Submissions                                                                       |   |

To add Double Credit 3 IMPORTS to your ANNUAL REPORT Start with your Annual Report and select ADD new Student by Clicking Here

Add new students by clicking here

Imports for 2016-2017

Continue to Page 2 and Page 3 for the rest of the story.

When you select the Double Credit Program option the Drop Down Box contains ONLY TE DC 3 approved Programs Select the correct DC 3 Program and then Add Student

All students added in the fashion appear immediately on your Annual Report.

There is a \$35 per DC 3 import fee. Open your Annual Report, select Submit and the Participation Fee Invoice generate.

| Students                                                                   |                                                              |  |
|----------------------------------------------------------------------------|--------------------------------------------------------------|--|
| Last Four Digits of SSN or another number<br>that is unique to the student | REQUIRED                                                     |  |
| _ast Name                                                                  | REQUIRED                                                     |  |
| First Name                                                                 | REQUIRED                                                     |  |
| Address                                                                    |                                                              |  |
| Email                                                                      |                                                              |  |
| Parent                                                                     |                                                              |  |
| Parent Email                                                               |                                                              |  |
| Eligible Semesters<br>Slide Number                                         | REQUIRED                                                     |  |
| Entry Class                                                                | REQUIRED                                                     |  |
| Entry Semester                                                             | Fall 2016 O Winter 2017 O Fall 2017 O Winter 2018 O REQUIRED |  |
| Program Option                                                             | Traditional ODouble Credit Program (\$35 fee) What is this?  |  |
| mporting Institution (School Student will Attend)                          |                                                              |  |
| Add Student                                                                |                                                              |  |

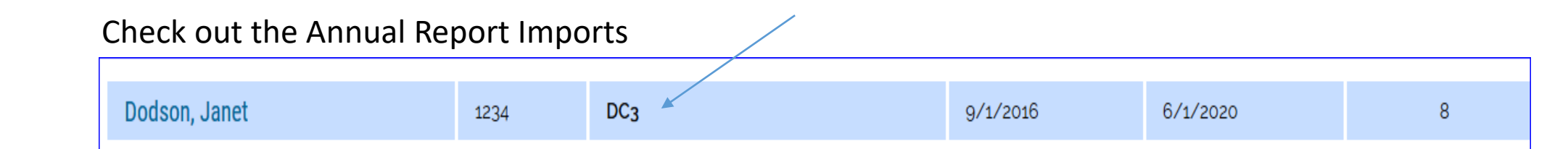

Once you confirm the DC 3 students appear Click the submit button and an updated P-Fee Invoice is generated. Notice it even tells you Participation Fees & Double Credit Participation Fees.

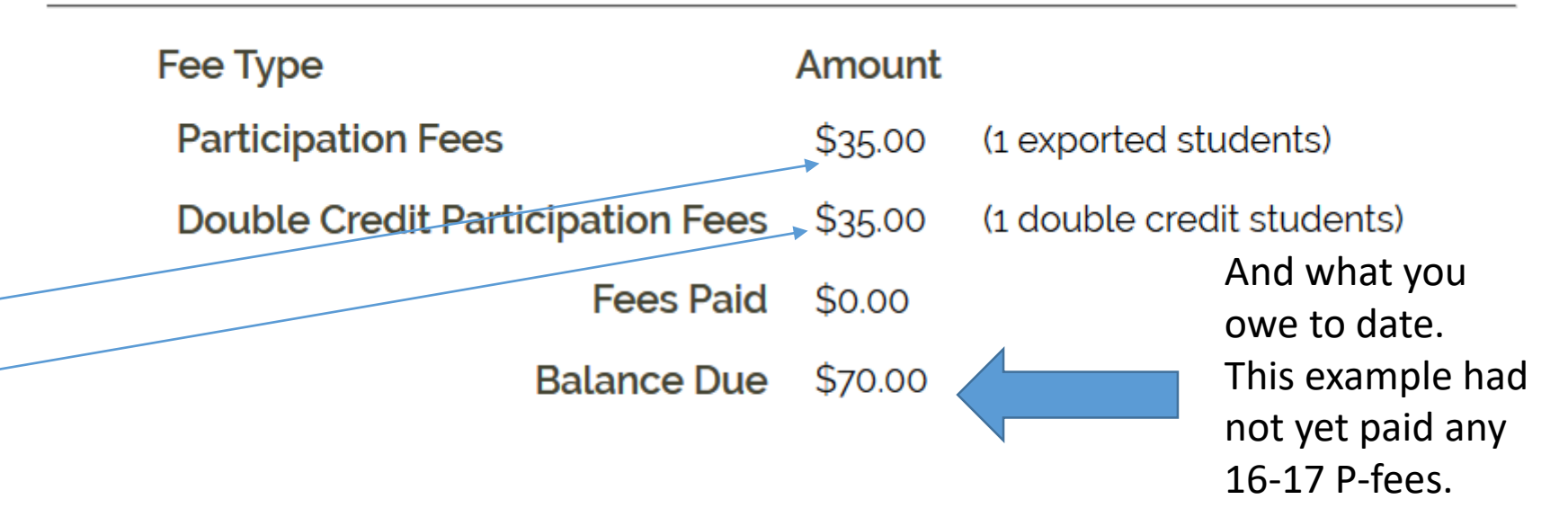

Please note: This invoice reflects Participation Fees ONLY. You were billed separately for Institutional Membership Dues.